# E-Books – Angebot der Mediothek Weinfelden

Das E-Book-Angebot umfasst im Moment rund tausend Titel und wird regelmässig ergänzt. Ihr findet die Titel im <u>Online Katalog</u> der Mediothek.

# Wie funktioniert's?

- Anmeldung im Benutzerkonto des Online Katalogs
- Gewünschtes E-Book auswählen
- Link → Zum E-Book anklicken
- Ihr gelangt auf die Plattform von

C ProQuest Ebook Central<sup>™</sup>

Beim erstmaligen Anklicken eines E-Books im Online Katalog müsst ihr euch bei ProQuest Ebook Central registrieren. Danach könnt ihr euch jeweils mit diesen Daten einloggen.

- Bei jedem Titel erscheinen: Buchcover, Titel, Autor\*in, Verfügbarkeit, Beschreibung und weitere Angaben
- In jedem E-Book kann 5 Minuten geblättert und gelesen werden
- Danach wird je nach Verfügbarkeit auf eine andere Option hingewiesen
  - o Leihe ohne Anfrage
  - o Leihe mit Anfrage

# Leihe ohne Anfrage - Bild 1 und 2

### Bild 1

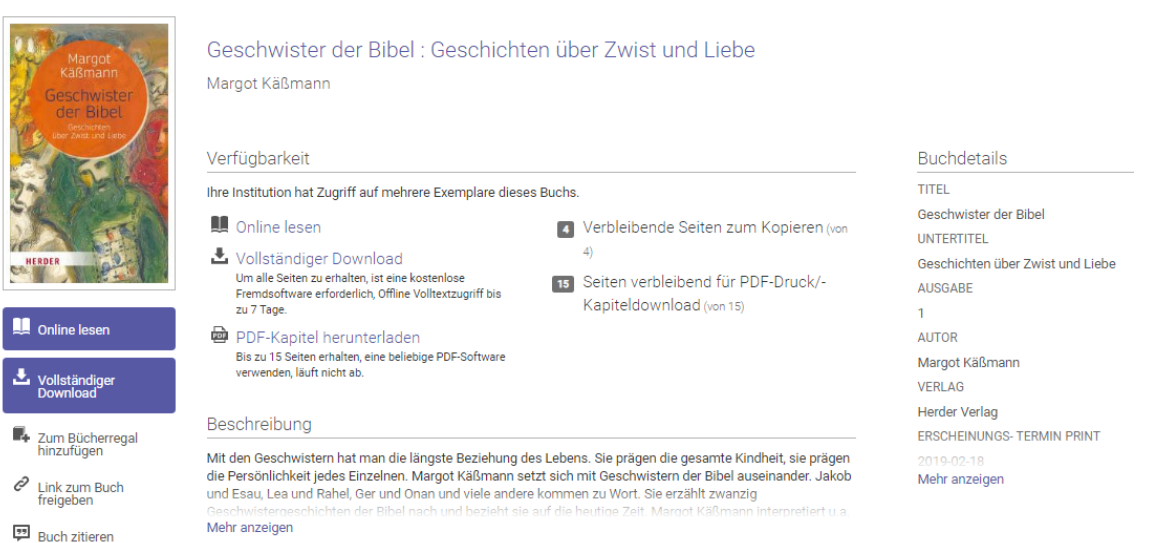

#### Bild 2

Nach fünf Minuten freien Schmökerns oder sobald ein Befehl – z.B. PDF herunterladen, vollständiger Download oder ein Druckbefehl – gewählt wird, erscheint folgender Hinweis

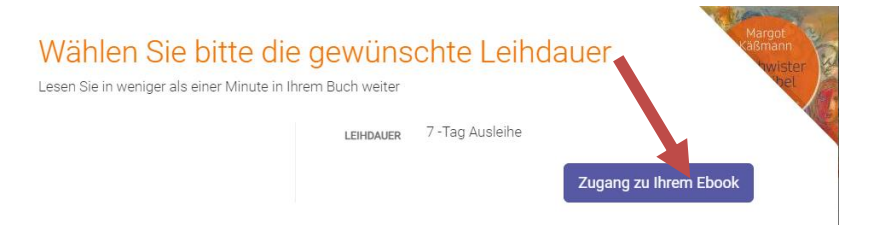

Wird der Befehl "Zugang zu ihrem E-Book" gewählt, wird eine Leihe (Leihdauer ist angegeben) ausgelöst; andernfalls ist der Einblick ins Buch beendet.

Zu beachten: Für den vollständigen Download muss "Adobe Digital Editions" heruntergeladen werden.

# Leihe auf Anfrage - Bild 3 und 4

#### Bild 3

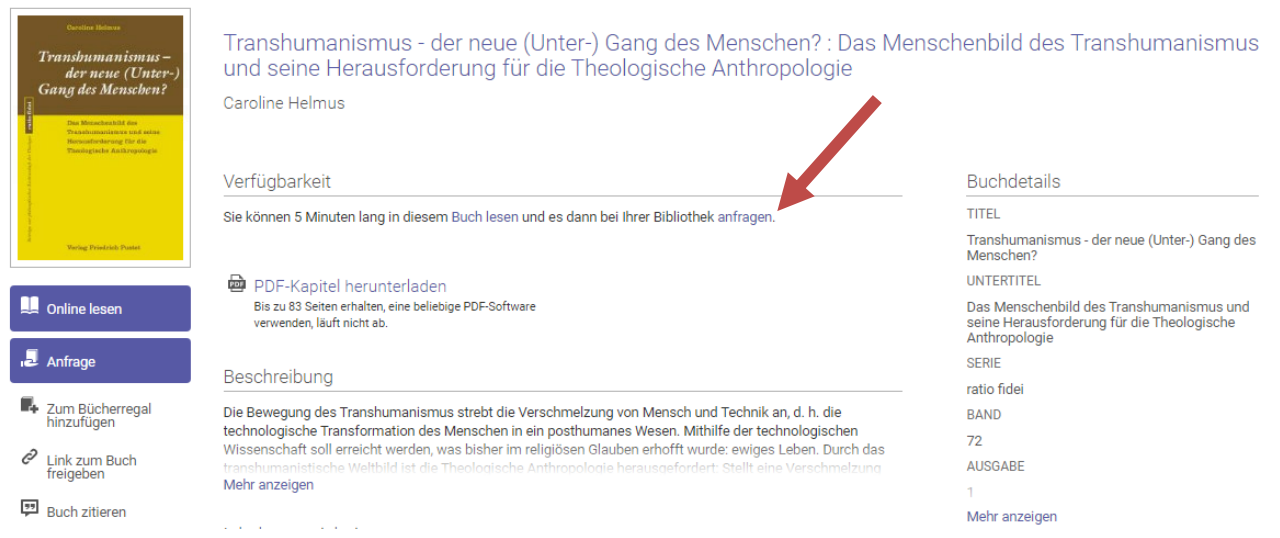

### Bild 4

Nach fünf Minuten freien Schmökerns erscheint folgender Hinweis

| 1 | ANFRAGE                                                                                  | ×                                                                                                    |  |
|---|------------------------------------------------------------------------------------------|----------------------------------------------------------------------------------------------------|--|
|   | Religionspädag<br>Ihre Anfrage wird der<br>wir Ihre Anfrage am V<br>Stunden bearbeiten k | gionspädagogik<br>nfrage wird der MBZ Bibliothek zur Genehmigung gesendet. Bitte beachten Sie, dass<br>e Anfrage am Wochenende und während unserer Betriebsferien nicht binnen 48<br>en bearbeiten können. |  |
|   | NAME                                                                                     |                                                                                                    |  |
|   | E-MAIL ADRESSE                                                                           |                                                                                                    |  |
|   | E-MAIL<br>BESTÄTIGEN                                                                     |                                                                                                    |  |
|   | GEWÜNSCHTES<br>ZUGANGSMODELL                                                             | 7 -Tag Ausleihe                                                                                                    |  |
|   | MITTEILUNG<br>(OPTIONAL)                                                                 |                                                                                                    |  |
|   |                                                                                          | Abbrechen Senden                                                                                                    |  |

Die Anfrage wird von der Mediothek bearbeitet und per Mail beantwortet.

### Wie sind die E-Books katalogisiert?

Ersichtlich sind Medientyp, Titel, Autor\*in, Verlag, Erscheinungsdatum und ISBN. Zu beachten ist

- Die E-Books sind nicht verschlagwortet.
- Für die Suche heisst das, dass entweder auf der Startseite gesucht wird

| Startseite Erweiterte Suc |
|---------------------------|
|                           |
| Merkliste                 |

oder in der erweiterten Suche "Suche über alle Felder"

| Startseite | Erweiterte Suche        | Suche nach Neuanschaffungen |                        |   |
|------------|-------------------------|-----------------------------|------------------------|---|
|            |                         | Suche nach                  | Suche in               |   |
|            | Merkliste<br>0 Einträge |                             | Suche über alle Felder | ~ |

Eine Zusammenfassung ist beim E-Book selber unter "Beschreibung" zu finden. Eine spezifische Altersangabe gib es nicht.